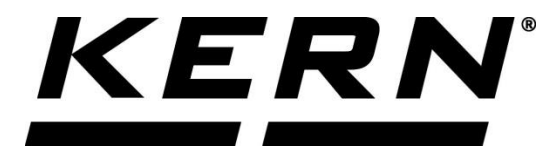

KERN & Sohn GmbH Ziegelei 1 D-72336 Balingen E-Mail: info@kernsohn.com

Tel: +49-[0]7433-9933-0 Fax: +49-[0]7433-9933-149 Internet: www.kernsohn.com

# Service Manual EP2.0 572, DS, CDS

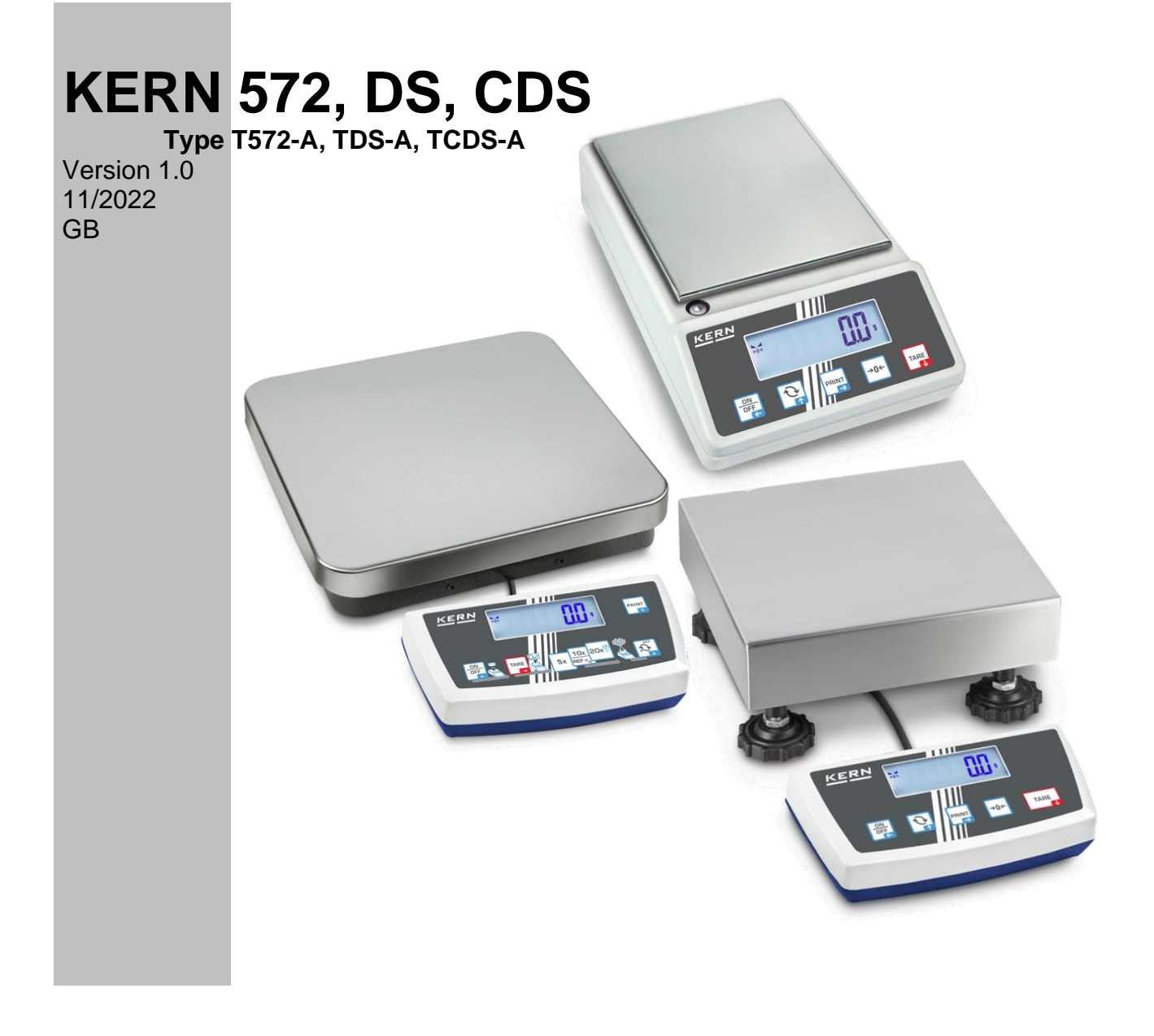

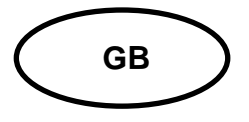

## KERN 572, DS, CDS

Version 1.0 – 11/2022 Servicemanual

## Table of contents

| 1   | Basic Information        |    |
|-----|--------------------------|----|
| 2   | Introduction             | 3  |
| 3   | Feature overview         |    |
| 4   | Service Menu             | 5  |
| 4.1 | Adjustment procedure     | 6  |
| 4.2 | Linearization Procedure  | 7  |
| 5   | Maintenance              | 9  |
| 5.1 | Service, maintenance     | 9  |
| 5.2 | Error Codes              | 9  |
| 5.3 | Trouble Shooting         |    |
| 6   | Exchange of components   | 11 |
| 6.1 | Spare parts list         | 11 |
| 7   | Technical drawings       |    |
| 7.1 | Wiring Diagram           |    |
| 7.2 | Component Diagram        |    |
| 7.3 | Functional Block Diagram |    |
| 7.4 | Schematic Diagram        |    |

## **1** Basic Information

The device must be repaired only by trained specialist staff or personnel with professional formation (such as a repair-specialist accredited by law concerning verification). The service manual is obligatory for repair work. After repair, original conditions of the device must be restored. Only original spare parts should be used.

## 2 Introduction

This service manual covers the EF2.0 T572-, TDS- & TCDS-A scales series and is edited for the authorized servicing personnel.

Note all rights are reserved. Copying any part of this manual is prohibited without our permission.

#### 3 Feature overview

- Large LCD, 7-digit H=21mm, VA=89x30mm, with white backlight
- Stable, zero, battery level, gloss/net weight and Hi/OK/LO indications
- Buzzer sound
- Weighing unit: (kg), g, ct, (gn), dwt, ozt, lb, oz, m, tlt, tlh, tls, %, pcs, FFA
- 5 buttons operated
- Tare up to Max
- Pre-Tare function
- Percentage weighing function
- Check weighing function
- Piece counting function
- Display Hold function
- Print function with Sum Memory
- Application menu
- Setup menu
- Service menu
- Kern Communication Protocol (KCP)
- Kern Universal Port (KUP) interface, VGA-15 female connector
- Optional external RS-232 interface / Signal light through KUP
- Optional external USB device interface through KUP
- Optional external WiFi interface through KUP
- Optional external Bluetooth BLE interface through KUP
- Optional external Ethernet interface through KUP
- Multi-Plug (EU/UK/US) Power adaptor, 6V 1A
- Optional rechargeable battery, Li-ion 3.7V 3700mAH

## 4 Service Menu

Hold [ON/OFF] + [TARE] button during power up self-test to enter the Service Menu. Press → button to select / confirm / shift right

Press button to go back / exit / shift left

Press  $\Psi$  button to scroll down / decrease digit value

Press ↑ button to scroll up / increase digit value

| ADJUST | adjustment                                              |
|--------|---------------------------------------------------------|
| cal    | adjustment function (as in User Menu)                   |
| calext | adjustment at predefined weight: zero, put ld, wait     |
|        | enter adjustment weight (SI unit only: g/kg),           |
| CALEOD | update predefined weight then perform adjustment        |
| GRAADJ | set gravity of adjustment location                      |
| GRAUSE | set gravity of use location                             |
| Zero   | Zero calibration                                        |
| Creep  | Creep compensation                                      |
| Linear | Linearization                                           |
| 3point | 3 points                                                |
| 5point | 5 points                                                |
| OVerld | overload counter                                        |
| mem    | view counter                                            |
| ovrer  | reset overload counter                                  |
| TYPINF | show/set model information                              |
| config | select series: 572/DC/CDS, set model after power reset. |
| info   | information querry                                      |
| serial | Serial number                                           |
| ver    | Software version b 1.2.15                               |
| ADVALU | show A/D value                                          |
| reset  | reset                                                   |
| all    | reset all                                               |

#### 4.1 Adjustment procedure

- 1. Turn the scale on and allow the scale to acclimatize and stabilize for sufficient time.
- 2. Press and hold the ON/OFF and TARE key to enter setup menu. Display shows cal.
- 3. Press  $\rightarrow$ , display show calext.
- 4. Press  $\rightarrow$ , display show the first selectable calibration weight.
- 5. Press  $\checkmark$  or  $\uparrow$  to scroll to other selectable calibration weights, see below table.

| Туре           | (    | Calibration Weight g / (kg | g)   |
|----------------|------|----------------------------|------|
| T572-30-A      | 50   | 100                        | 200  |
| T572-31-A      | 100  | 200                        | 300  |
| T572-32-A      | 100  | 200                        | 400  |
| T572-33-A      | 500  | 1000                       | 1500 |
| T572-35-A      | 500  | 1000                       | 2000 |
| T572-37-A      | 1000 | 2000                       | 3000 |
| T572-39-A      | 1000 | 2000                       | 4000 |
| T572-43-A      | (2)  | (5)                        | (10) |
| T572-45-A      | (2)  | (5)                        | (12) |
| T572-49-A      | (5)  | (10)                       | (15) |
| T572-55-A      | (5)  | (10)                       | (20) |
| T572-57-A      | (5)  | (10)                       | (20) |
| Туре           | (    | Calibration Weight g / (kg | g)   |
| TDS 3K0.01S-A  | 1    | 2                          | 3    |
| TDS 5K0.05S-A  | 1    | 2                          | 5    |
| TDS 8K0.05-A   | 2    | 5                          | 8    |
| TDS 10K0.1S-A  | 2    | 5                          | 10   |
| TDS 16K0.1-A   | 5    | 10                         | 15   |
| TDS 20K0.1-A   | 5    | 10                         | 20   |
| TDS 30K0.1-A   | 10   | 20                         | 30   |
| TDS 30K0.1L-A  | 10   | 20                         | 30   |
| TDS 36K0.2-A   | 10   | 20                         | 35   |
| TDS 36K0.2L-A  | 10   | 20                         | 35   |
| TDS 60K0.2-A   | 20   | 40                         | 60   |
| TDS 65K0.5-A   | 20   | 40                         | 60   |
| TDS 100K0.5-A  | 20   | 50                         | 100  |
| TDS 150K1-A    | 50   | 100                        | 150  |
| TCDS 4K0.02-A  | 1    | 2                          | 4    |
| TCDS 15K0.05-A | 5    | 10                         | 15   |
| TCDS 16K0.1-A  | 5    | 10                         | 15   |
| TCDS 30K0.1-A  | 10   | 20                         | 30   |
| TCDS 30K0.1L-A | 10   | 20                         | 30   |
| TCDS 36K0.2L-A | 10   | 20                         | 35   |
| TCDS 60K0.2-A  | 20   | 40                         | 60   |

- 6. Press  $\rightarrow$ , display show zero, then ptld, then display calibration weight.
- 7. Place the calibration weight onto the scale gently.
- 8. Press →, display show wait, then remvld. Remove the calibration weight. Scale will return to the weigh mode and display weight.

Note:

- In step 8, in case Wrong is displayed, this indicates a calibration error. Turn the scale off and then on and repeat the procedures.
- Press  $\Psi \uparrow$  to scroll. Press  $\leftarrow$  to esc/exit. Press  $\rightarrow$  to enter/confirm.
- There is an alternative way to enter the calext menu through the service menu.

#### 4.2 Linearization Procedure

- 1. Allow the scale to acclimatize and stabilize for sufficient time.
- 2. Turn on the scale, press and hold ON/OFF and TARE key immediately to enter the service menu. Display shows Adjust.
- 3. Press  $\checkmark$  or  $\uparrow$  to scroll to TYPINF. Press  $\rightarrow$ , display show CONFIG.
- Press → to select the series, 572, DS or CDS. If power reset, enter Config menu again. Press ↓ or ↑ to select model.

| Туре 572       | Display |
|----------------|---------|
| T572-30-A      | 572-30  |
| T572-31-A      | 572-31  |
| T572-32-A      | 572-32  |
| T572-33-A      | 572-33  |
| T572-35-A      | 572-35  |
| T572-37-A      | 572-37  |
| T572-39-A      | 572-39  |
| T572-43-A      | 572-43  |
| T572-45-A      | 572-45  |
| T572-49-A      | 572-49  |
| T572-55-A      | 572-55  |
| T572-57-A      | 572-57  |
| Type DS        | Display |
| TDS 3K0.01S-A  | 3K0.01S |
| TDS 5K0.05S-A  | 5K0.05S |
| TDS 8K0.05-A   | 8K0.05  |
| TDS 10K0.1S-A  | 10K0.1S |
| TDS 16K0.1-A   | 16КО.1  |
| TDS 20K0.1-A   | 20КО.1  |
| TDS 30K0.1-A   | 30КО.1  |
| TDS 30K0.1L-A  | 30K0.1L |
| TDS 36K0.2-A   | З6КО.2  |
| TDS 36K0.2L-A  | 36K0.2L |
| TDS 60K0.2-A   | 60КО.2  |
| TDS 65K0.5-A   | 65КО.5  |
| TDS 100K0.5-A  | 100K0.5 |
| TDS 150K1-A    | 150K1   |
| Type CDS       | Display |
| TCDS 4K0.02-A  | 4K0.02  |
| TCDS 15K0.05-A | 15K0.05 |
| TCDS 16K0.1-A  | 16КО.1  |
| TCDS 30K0.1-A  | 30КО.1  |
| TCDS 30K0.1L-A | 30K0.1L |
| TCDS 36K0.2L-A | 36K0.2L |

|  | TCDS 60K0.2-A | 60КО.2 |
|--|---------------|--------|
|--|---------------|--------|

- 5. Press  $\rightarrow$  to confirm model selection. Display will turn off.
- 6. Turn on the scale, press and hold ON/OFF and TARE key immediately to enter the service menu again. Display shows Adjvst.
- 7. Press  $\rightarrow$ , display show CAL.
- 8. Press  $\checkmark$  or  $\uparrow$  to scroll to LINEAR. Press  $\rightarrow$ , display show 3point.
- 9. Press  $\Psi$  or  $\uparrow$  to scroll to 5point or 3point.
- 10. Press →, display show wait, then zero, then put ld, then the standard weight for the first point.
- 11. Place the calibration weight onto the scale gently.
- 12. Press →, display show wait, then remvld. Remove the calibration weight. Display show put ld, then the calibration weight for the next point.
- 13. Repeat step 11 and 12 until display show succes.

## 5 Maintenance

#### 5.1 Service, maintenance

The appliance may only be opened by trained service technicians who are authorized by KERN.

Disconnect the scales before opening.

#### 5.2 Error Codes

| Error message | Explanation                                |
|---------------|--------------------------------------------|
| zerohi        | Zero too high at power up                  |
| zerolo        | Zero too low at power up                   |
| zlimit        | Over zeroing range                         |
| UnderZ        | Under zeroing range                        |
| instab        | Unstable weight                            |
| wrong         | Adjustment error                           |
| lobat         | Batteries / rechargeable battery exhausted |
|               | Over weight                                |
| []            | Under weight                               |

#### 5.3 Trouble Shooting

Power on

 $\downarrow$ 

Full Segments?

If no display,

- check battery / power adaptor,

- check connection between keyboard—main board,

- check connection between battery / power adaptor—main board.

If missing segments,

- check fixing of LCD frame, zebra connector under LCD.

 $\downarrow$ 

Display Zero?

If display [L0 bat], check battery >4.2V, power adaptor ~6V.

If display [ zerohi ] or [ zerolo ] check the load cell connections,

load cell damaged?

If display [instab] weight platform, overload stopper, loadcell and wires terminal, environment and stable table.

 $\downarrow$ 

Proper readout?

If unstable reading, check weight platform, overload stoppers, loadcell and wires, environment and stable table.

If always zero, check ADC. Linearization if necessary.

 $\downarrow$ 

Correct reading?

If not accurate, perform adjustment or linearization.

If cannot reach full capacity, check tray top, overload stopper, loadcell.

 $\downarrow$ 

Buttons functioning?

If some buttons not working, check the tact switch. Replace tact switch if needed.  $\downarrow$ 

Interface functioning?

If interface not working, check the connection wires.

 $\downarrow$ 

Normal operation.

## 6 Exchange of components

## 6.1 Spare parts list

| 1.15.0836130     | Keyboard Overlay DS (TEF-DS-003-A)   |
|------------------|--------------------------------------|
| 1.15.0836140     | Keyboard Overlay CDS (TEF-CDS-004-A) |
| 6.01.45.05720000 | Keyboard Overlay 572 (TEF-572-110-A) |
| 4.37.03.08351900 | Battery door DS/CDS                  |
| 6.02.50.08360000 | Working Cover DS/CDS                 |
| 5.90.06.10009000 | Power adaptor 6V 1A 3-plug           |

## 7 Technical drawings

#### 7.1 Wiring Diagram

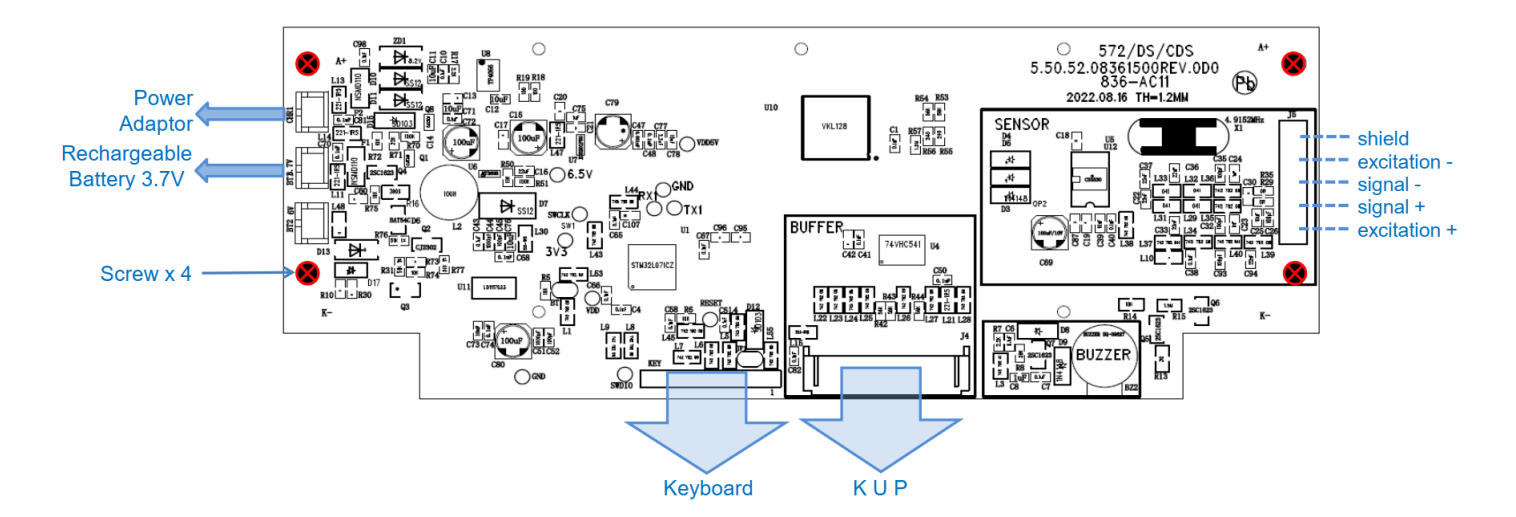

7.2 Component Diagram

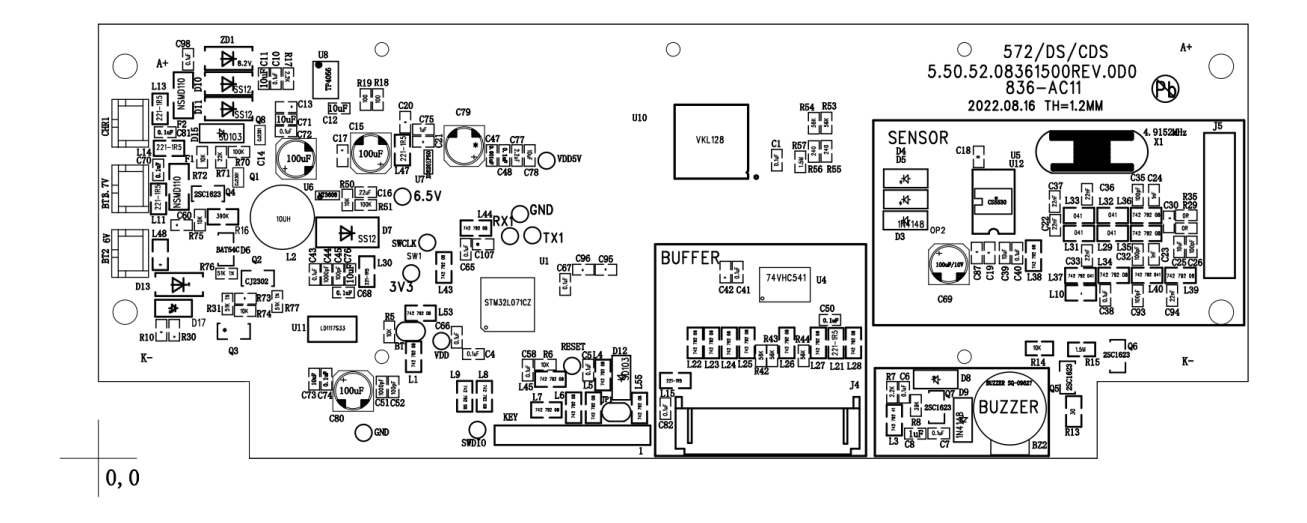

#### 7.3 Functional Block Diagram

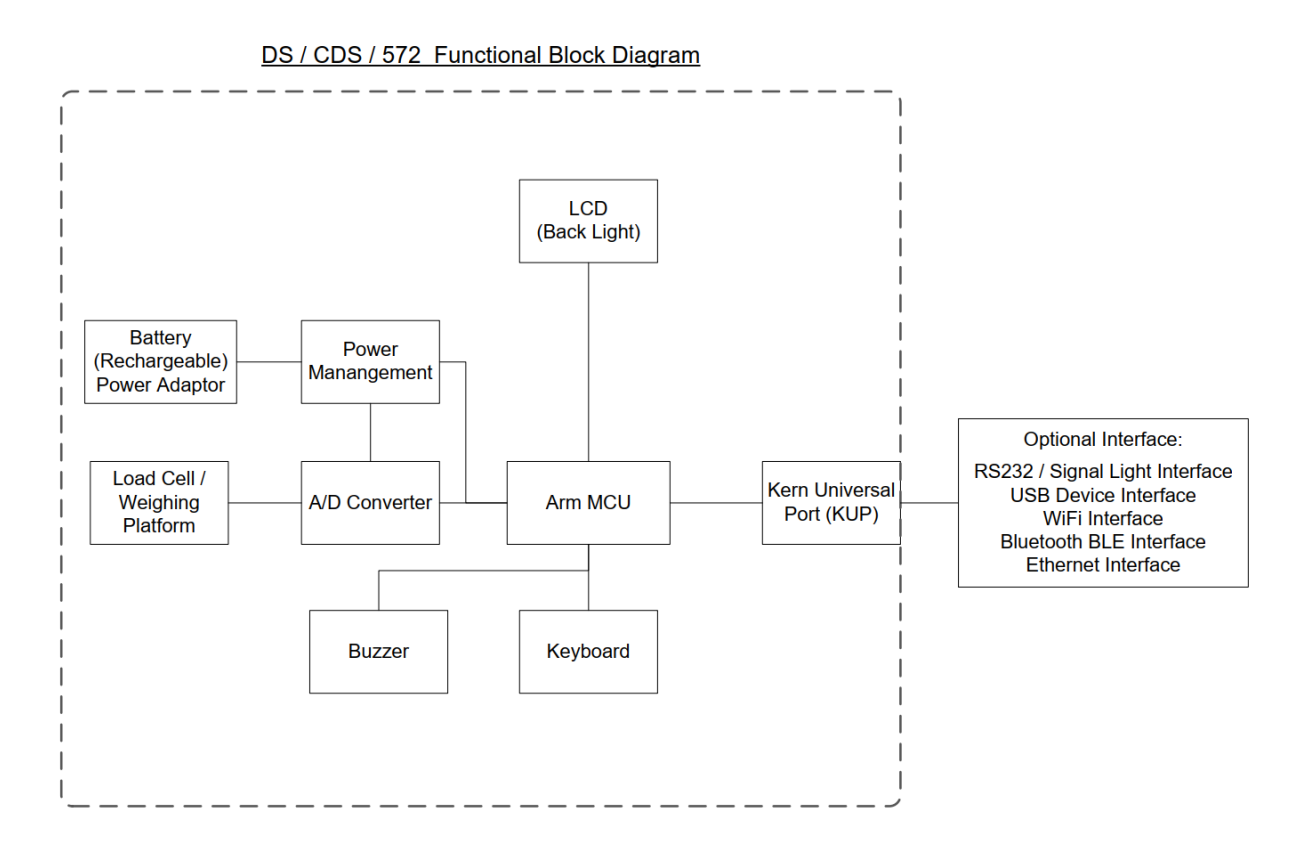

#### 7.4 Schematic Diagram

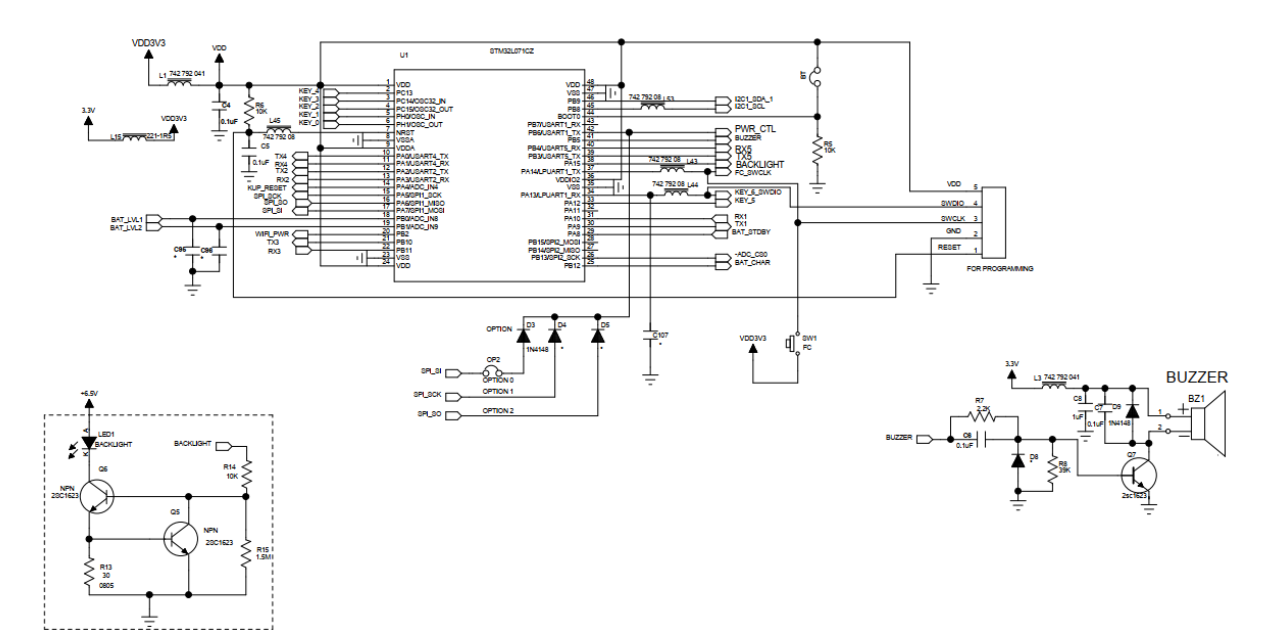

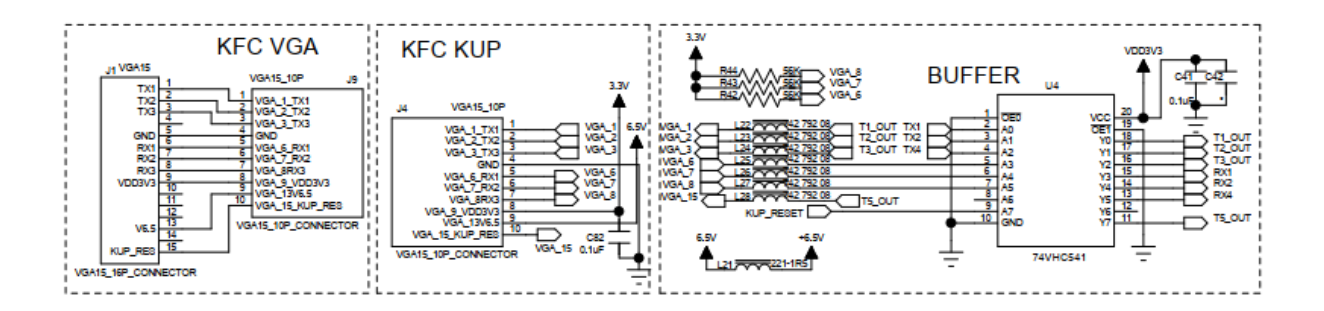

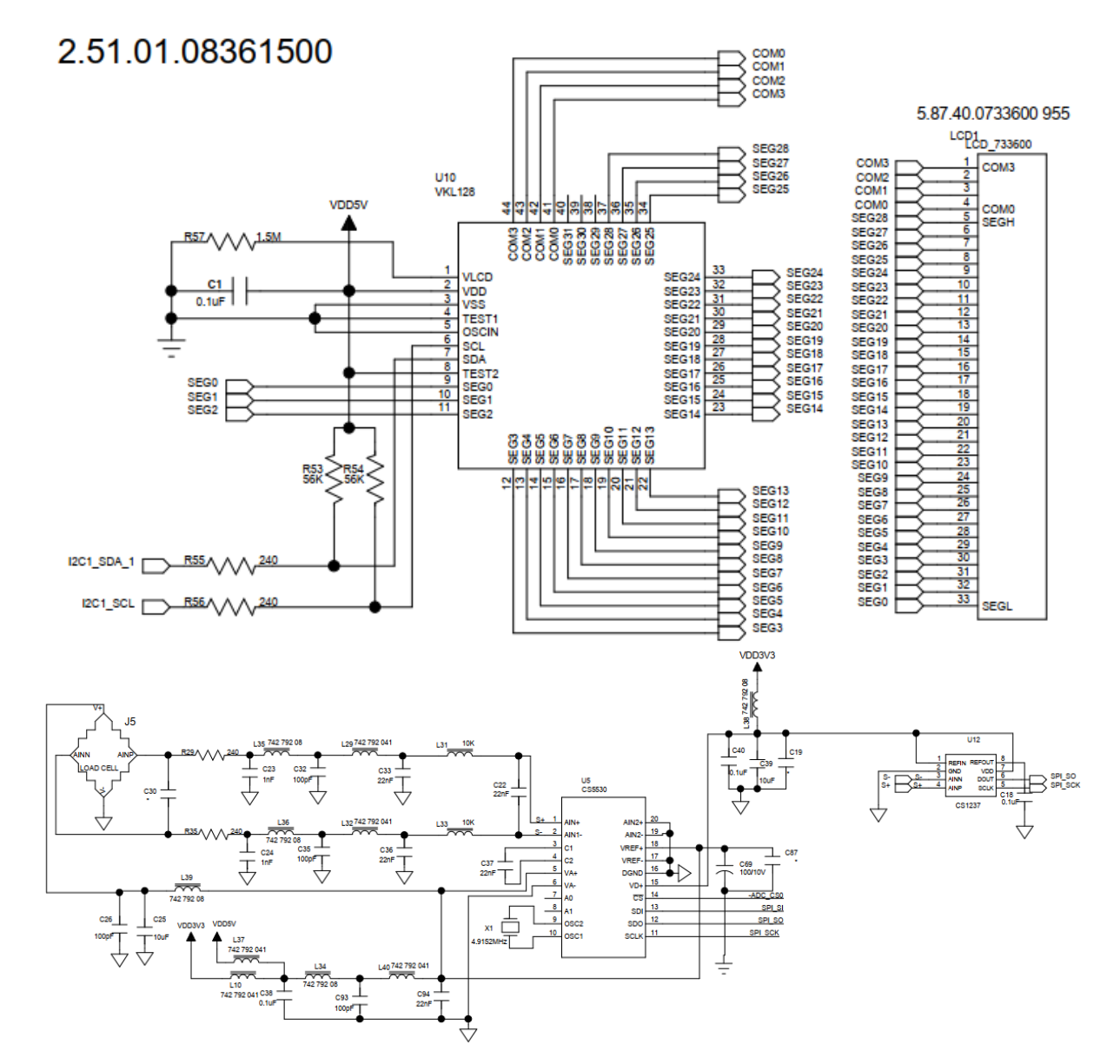

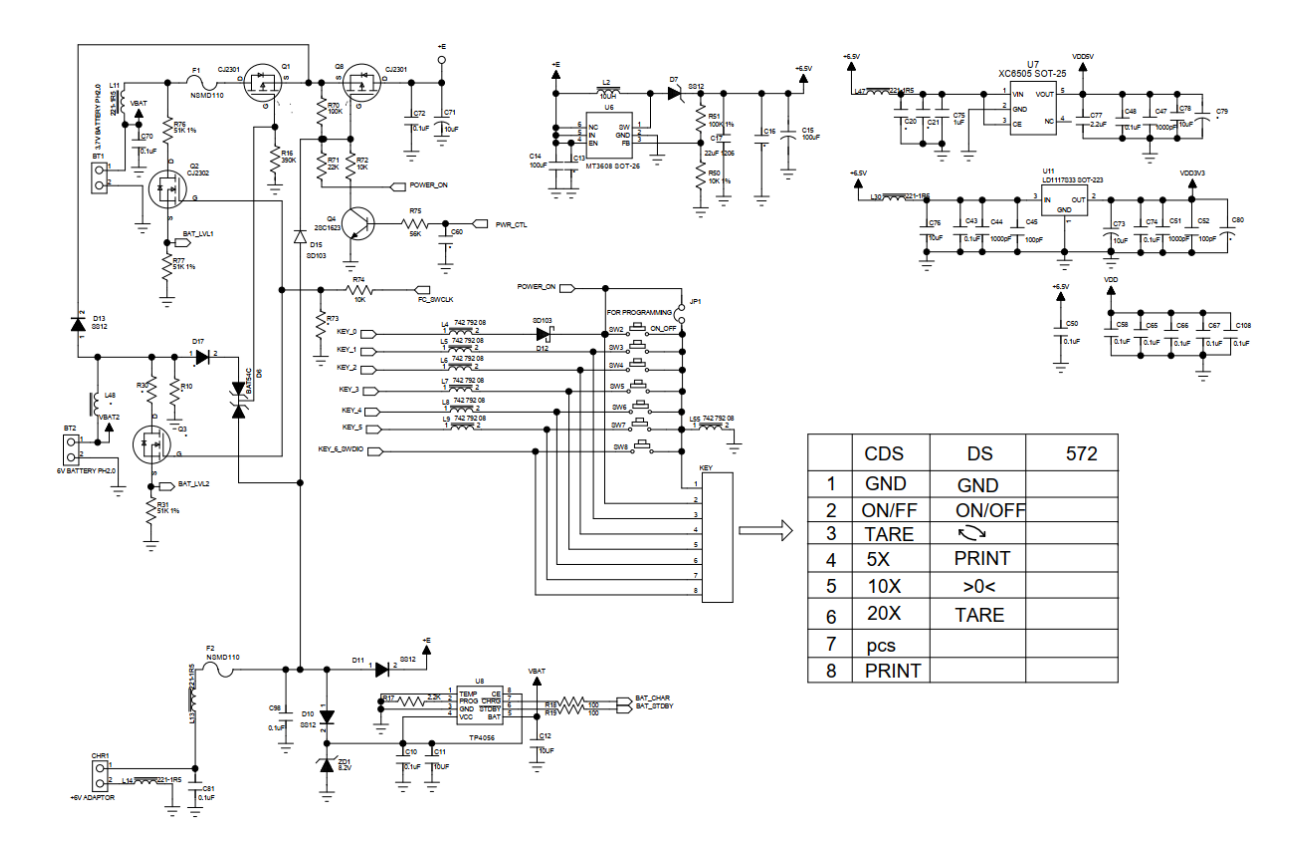